## Dear Parents and Caregivers

We are delighted to share our communication and reporting system, <u>Hero</u> with you Hero allows schools to build an online environment that reflects our unique context. It enables teachers, students, and families to view and share content anytime, anywhere on any device. The software is secure, easy to use and brings together all school-related information in one place.

We are excited about the features that Hero has to offer families. These include the ability for parents and caregivers to:

- respond to school notices such as surveys and trip permission requests
- view school term dates
- view a school calendar of events
- notify the school if your child is absent or late
- navigate to other school-related webpages
- customise your account by adding a profile image
- select how you wish to receive notifications
- read school notices sent to the class or groups your child is part of
- Later in the year:
  - read and comment on posts relating to your child's learning
  - view information on your child's progress and goals

## For information about how to log in and view your child's learning, go to the Hero for Families website page.

To set your password and log into Hero for the first time:

1. Download the Hero by LINC-ED app from the app store

Note: use the keywords Hero LINC-ED when searching for the app

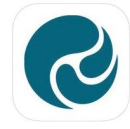

Hero by LINC-ED Making Education Heroic

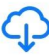

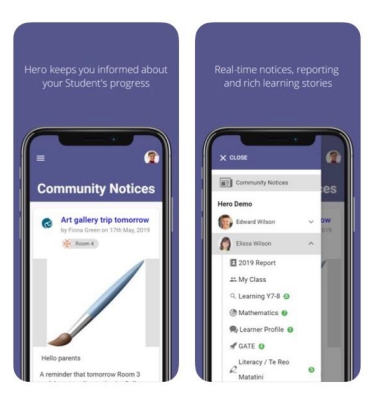

Alternatively, open your browser and enter go.linc-ed.com

2. Enter your email address. This must be the email address you supplied to the school.

| Sign In                |
|------------------------|
| With your Hero Account |
| Email * endline-ed.com |
| NEXT >                 |
| <b>G</b> GOOGLE        |

3. Click NEXT

If your email address is not accepted, please contact your school.

4. Click NEW USER

|              | Sign In                   |
|--------------|---------------------------|
|              | With your Hero Account    |
| Email *      |                           |
| eroparent    | @linc-ed.com              |
| - Password * |                           |
| <b>a</b>     |                           |
|              | SUBMIT →]                 |
| si           | GN IN AS A DIFFERENT USER |
| NEW U        | SER? FORGOT PASSWORD?     |

5. Enter the email address you have provided the school and click SUBMIT

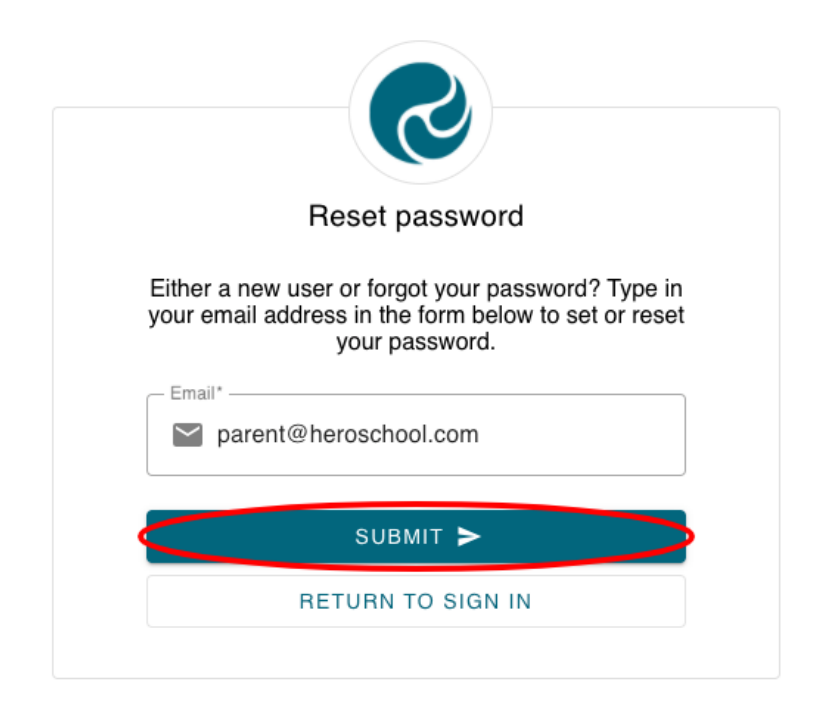

6. You will receive a message confirming a password email has been sent

| Email sent                                                                                                    |
|----------------------------------------------------------------------------------------------------|
| We've sent you an email containing a link that will allow<br>you to reset your password. Once you receive the<br>email follow the instructions to change your password |
| RETURN TO SIGN IN                                                                                                    |

7. Open your email inbox and click on the Hero Password Reset email

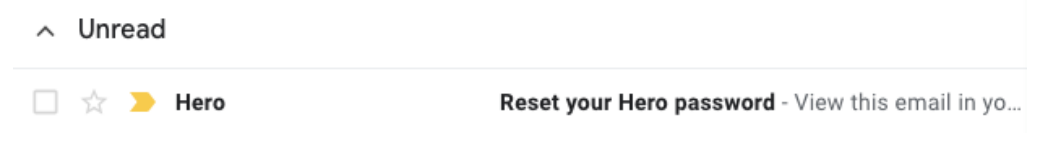

If you do not receive a Hero Password Reset email, check your spam folder.

8. Open the email and click Reset your password

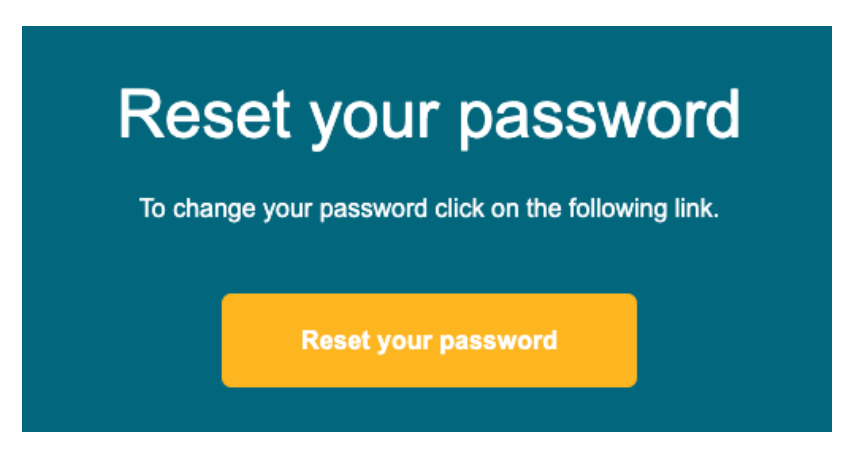

9. Enter a secure password (8 or more characters), verify this password then click SUBMIT.

This will log you into Hero.

| S                 |      |
|-------------------|------|
| Update your passv | vord |
| Password*         |      |
| <b>a</b>          | ۹    |
| Confirm password* |      |
|                   | ٩    |
| SUBMIT >          |      |
| RETURN TO SIGN I  | Ν    |
|                   |      |

10. The next time you sign into Hero enter your email address, click NEXT, then enter your chosen password. Click SUBMIT

| Sign In                |  |
|------------------------|--|
| With your Hero Account |  |
| email *                |  |
| NEXT >                 |  |
| <b>G</b> GOOGLE        |  |

|      | Sign In                                   |
|------|-------------------------------------------|
|      | With your Hero Account                    |
| Pass | word *<br>••••••••••••••••••••••••••••••• |
|      | SIGN IN AS A DIFFERENT USER               |
|      |                                           |

11. If you have entered an incorrect email address and need to return to the previous screen, click SIGN IN AS A DIFFERENT USER.

ONCE YOU HAVE SIGNED IN:

1. You will see Community notices sent by your child's school. If the text is long, you may need to click read more to view the whole message

2. From here you can Like a post

| Community Notices                                                                                                    |  |
|----------------------------------------------------------------------------------------------------|--|
| Received Art gallery trip tomorrow<br>by Force One 17/17 May, 2019<br>Received Art Gallery trip tomorrow                                                                                                    |  |
| Hello parents<br>A reminder that tomorrow Room 3 and 4 are traveling to the Art Gallery for a practical essention on painting techniques. Our bus leaves at 9.10 km so students need to arrive at school before the 9.00 km bulk.<br>They will need to bring a warm jacket, a packed lunch, and water<br>where the source of the source of |  |
|                                                                                                    |  |
| Community Notices                                                                                                    |  |
| Att gallery trip tomorrow<br>by From Creen on 17th May, 2019<br>to man attributery and the second second   |  |
| A reminder that comorow room 5 and a dar tareening to the AT contery for a<br>practical session on painting techniques. Our bus leaves 45 t00am so<br>students need to arrive at school before the 9.00am bell.<br>They will need to bring a warm jacket, a packed lunch, and water<br>read more                                                                                                    |  |

3. If your school has enabled the function, you can post a Comment back to the post author

| ≡ menu                                                                                                    |  |
|----------------------------------------------------------------------------------------------------|--|
| Community Notices                                                                                                    |  |
| by Froma Green on 12th May, 2019                                                                                                    |  |
|                                                                                                    |  |
| Hello parents<br>A reminder that tomorrow Room 3 and 4 are traveling to the Art Gallery for a<br>practical session on painting techniques. Our bus leaves at 9 10am so<br>students need to anvie at school before the 9 30am bell. |  |
| They will need to bring a warm jacket, a packed lunch, and waterread more                                                                                                    |  |
|                                                                                                    |  |

4. To view additional information, click Menu. Here you will see the Hero School or Schools your child/ren attend.

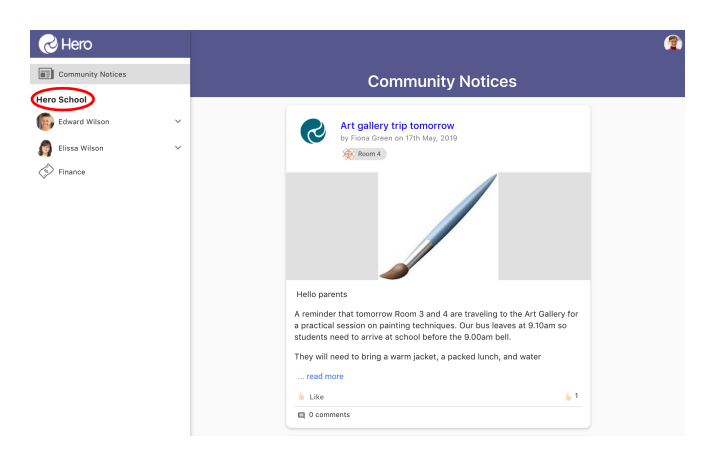

5. Below the name of the school, you can select the learning profile for each of your children

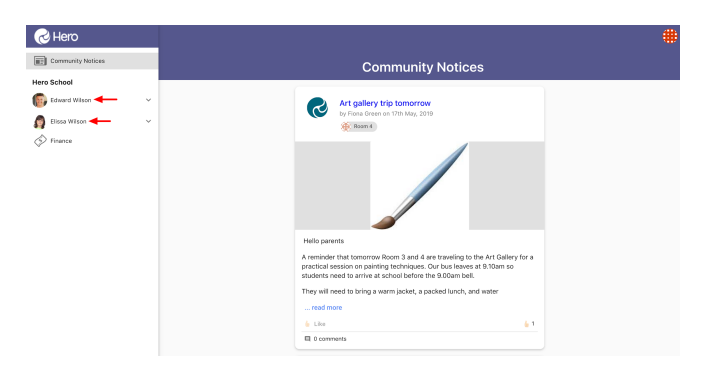

6. If your child's school has enabled the feature, you can view financial contributions requested by the school and pay these online if you choose

| Rero 😪            |                                                                                                    |
|-------------------|----------------------------------------------------------------------------------------------------|
| Community Notices | Community Notices                                                                                                    |
| Hero School       |                                                                                                    |
| Edward Wilson 🗸   | Art gallery trip tomorrow<br>by Fione Green on 17th May, 2019                                                                                                    |
| Elissa Wilson V   | 🛞 Room 4                                                                                                    |
|                   |                                                                                                    |
|                   | Helio parents                                                                                                    |
|                   | A reminder that tomorrow Room 3 and 4 are traveling to the Art Gallery for a<br>practical session on painfing techniques. Our boxes at 8 10am so<br>students need to arrive as school before the 900am bell. |
|                   | They will need to bring a warm jacket, a packed lunch, and water                                                                                                    |
|                   | read more                                                                                                    |
|                   | 6 Like 61                                                                                                    |
|                   | III. 0 comments                                                                                                    |

To edit your user profile:

1. Click on the kaleidoscope image at the top right-hand side of your screen

| ≡ menu                                                                                                    | →# |
|----------------------------------------------------------------------------------------------------|----|
| Community Notices                                                                                                    |    |
| Art gallery trip tomorrow<br>by Fiona Green on 17th May, 2019                                                                                                    |    |
|                                                                                                    |    |
| Helio parents<br>A reminder that tomorrow Rosm 3 and 4 are traveling to the Art Gallery for a<br>practical session on painting techniques. Our bus feaves at 9,10am so<br>students need to arrive at school before the 9,00am bell. |    |
| They will need to bring a warm jacket, a packed lunch, and water                                                                                                    |    |
|                                                                                                    |    |

## 2. Select EDIT PROFILE

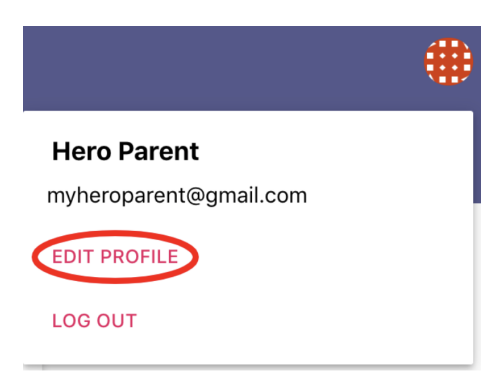

3. Here you can change your password

| Change Password        |      |
|------------------------|------|
| Existing password *    | (ii) |
| New password *         | (Đ   |
| Confirm new password * | (ii) |
| SAVE PASSWORD          |      |

4. You can also add or change a profile image

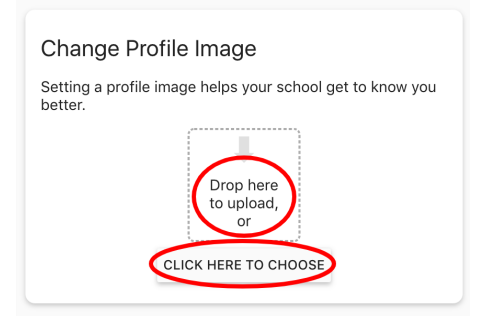